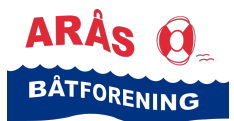

#### Hvordan booke/reservere en spyleplass i Arås båthavn?

Dette gjøres elektronisk via vårt styringssystem Havneweb.

- Gå til følgende side: <u>https://www.havneweb.no/araas/</u>
- Klikk på menyen «Utleie» til venstre i bildet

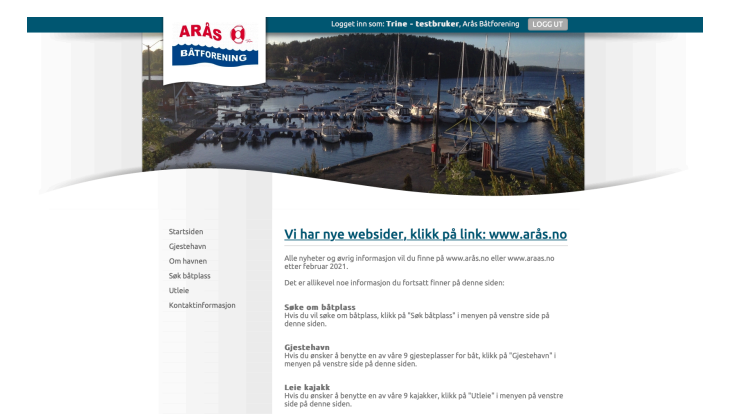

 Siden «Utleie – velg utleieobjekt» dukker opp.

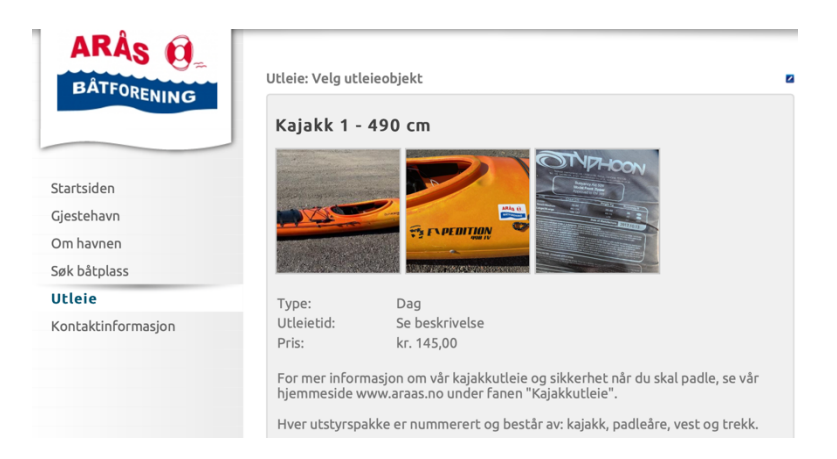

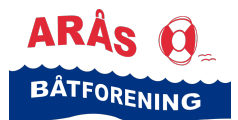

## **Veiledning** Booke/reservere spyleplass i Arås båthavn

- Scrolle nedover til du finner «Spyleplass 1»
- Klikk på knappen «Velg dato/tidspunkt» under «Spyleplass 1».

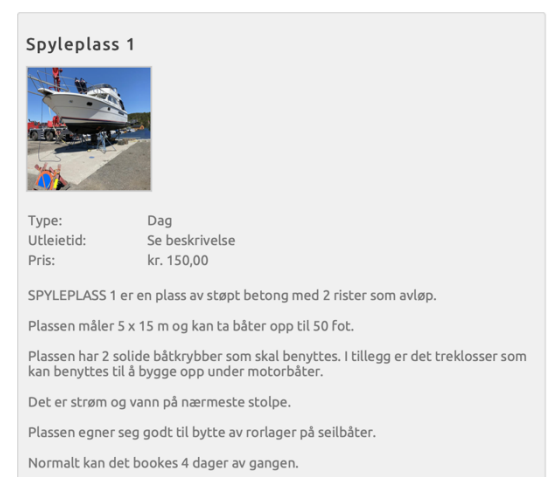

Utvided tid kan avtales med Henrik Westby, mobil 905 82 363.

VELG DATO / TIDSPUNKT

- Søk på en spesifikk dato i «søk på dato» feltet eller
- velg en dato ved å klikke på knappen «velg» på den datoen du ønsker

| BÂTFORENING        | Utleie: Spyleplass 1                                                         |                                       |                                                               |                                  |
|--------------------|------------------------------------------------------------------------------|---------------------------------------|---------------------------------------------------------------|----------------------------------|
|                    |                                                                              | 1                                     |                                                               | 2                                |
|                    | the second                                                                   | Type:                                 | Dag<br>Sa baskrivalsa                                         |                                  |
|                    |                                                                              | Pris:                                 | kr. 150,00                                                    |                                  |
| Startsiden         | -                                                                            | SPYLEPLASS 1 e                        | r en plass av støpt betong m                                  | ed 2 rister som                  |
| Gjestehavn         |                                                                              | avløp.                                |                                                               |                                  |
| Om havnen          |                                                                              | Plassen måler 5                       | x 15 m og kan ta båter opp ti                                 | l 50 fot.                        |
| Søk båtplass       |                                                                              | Plassen har 2 so<br>det treklosser so | lide båtkrybber som skal ben<br>om kan benyttes til å bygge o | yttes. I tillegg er<br>opp under |
| Utleie             |                                                                              | motorbåter.                           |                                                               |                                  |
| Kontaktinformasjon |                                                                              | Det er strøm og                       | vann på nærmeste stolpe.                                      |                                  |
|                    |                                                                              | Plassen egner se                      | eg godt til bytte av rorlager p                               | ið seilbðter.                    |
|                    |                                                                              | Normalt kan det                       | DOOKES 4 dager av gangen.                                     |                                  |
|                    |                                                                              | Utvided tid kan                       | avcales med Henrik Westby, I                                  | 10011 905 82 363.                |
|                    | Søk på dato:                                                                 | 2' 🗘                                  | Juni 🗘 2023                                                   | ¢                                |
|                    | On. 21. juni 2023                                                            | Le                                    | dig                                                           |                                  |
|                    | To. 22. juni 2023                                                            | Le                                    | dig                                                           | VELG                             |
|                    | Fr. 23. juni 2023                                                            | Le                                    | dig                                                           | VELG                             |
|                    | Lø. 24. juni 2023                                                            | Le                                    | dig                                                           | VELG                             |
|                    | Sø. 25. juni 2023                                                            | Le                                    | dig                                                           | VELG                             |
|                    | Ma. 26. juni 2023                                                            | Le                                    | dig                                                           | VELG                             |
|                    | Ti. 27. juni 2023                                                            | Le                                    | dig                                                           | VELG                             |
|                    | On. 28. juni 2023                                                            | Le                                    | dig                                                           | VELG                             |
|                    | To. 29. juni 2023                                                            | Le                                    | dig                                                           | VELG                             |
|                    | Fr. 30. juni 2023                                                            | Le                                    | dig                                                           | VELG                             |
|                    | Lø. 1. juli 2023                                                             | Le                                    | dig                                                           | VELG                             |
|                    |                                                                              |                                       | dia                                                           |                                  |
|                    | Sø. 2. juli 2023                                                             | Le                                    | long                                                          | VELG                             |
|                    | Sø. 2. juli 2023<br>Ma. 3. juli 2023                                         | Le                                    | dig                                                           | VELG                             |
|                    | Sø. 2. juli 2023<br>Ma. 3. juli 2023<br>Ti. 4. juli 2023                     | Le<br>Le                              | idig<br>idig                                                  | VELG                             |
|                    | Sø. 2. juli 2023<br>Ma. 3. juli 2023<br>Ti. 4. juli 2023<br>On. 5. juli 2023 | Le<br>Le<br>Le                        | kdig<br>kdig                                                  | VELG<br>VELG<br>VELG<br>VELG     |

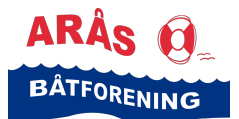

### **Veiledning** Booke/reservere spyleplass i Arås båthavn

Klikk på knappen «Book valgte tider»

| ri. 20. julii 2020 | Leary | VELG |
|--------------------|-------|------|
| Lø. 24. juni 2023  | Ledig | VELG |
| Sø. 25. juni 2023  | Ledig | VELG |
| Ma. 26. juni 2023  | Ledig | VELG |
| Ti. 27. juni 2023  | Ledig | VELG |
| On. 28. juni 2023  | Ledig | VELG |
| To. 29. juni 2023  | Ledig | VELG |
| Fr. 30. juni 2023  | Ledig | VELG |
| Lø. 1. juli 2023   | Ledig | VELG |
| Sø. 2. juli 2023   | Ledig | VELG |
| Ma. 3. juli 2023   | Ledig | VELG |
| Ti. 4. juli 2023   | Ledig | VELG |
| On. 5. juli 2023   | Ledig | VELG |
| To. 6. juli 2023   | Ledig | VELG |
| Fr. 7. juli 2023   | Ledig | VELG |
| Lø. 8. juli 2023   | Ledig | VELG |
| Sø. 9. juli 2023   | Ledig | VELG |
| Ma. 10. juli 2023  | Ledig | VELG |
| Ti. 11. juli 2023  | Ledig | VELG |
| On. 12. juli 2023  | Ledig | VELG |
| To. 13. juli 2023  | Ledig | VELG |
|                    |       |      |

 Registrer din kontaktinformasjon på siden dukker opp

Klikk «Bekreft booking»

| RENING                              | Utleie: Spyleplas: | s 1                                              |                                                              |                                   |
|-------------------------------------|--------------------|--------------------------------------------------|--------------------------------------------------------------|-----------------------------------|
|                                     |                    | Utleieobjekt:<br>Type:                           | Spyleplass 1<br>Dag                                          |                                   |
|                                     | and the state      | Tidspunkt:                                       | Lørdag 24. juni 2023                                         | 8                                 |
| siden                               | 7                  | Pris:                                            | kr. 150,00                                                   |                                   |
| ehavn<br>avnen                      |                    | SPYLEPLASS 1<br>avløp.                           | er en plass av støpt betong n                                | ned 2 rister som                  |
| åtplass                             |                    | Plassen måler !                                  | 5 x 15 m og kan ta båter opp                                 | til 50 fot.                       |
| <b>Utleie</b><br>Kontaktinformasjon |                    | Plassen har 2 s<br>det treklosser<br>motorbåter. | olide båtkrybber som skal be<br>som kan benyttes til å bygge | nyttes. I tillegg er<br>opp under |
|                                     |                    | Det er strøm o                                   | g vann på nærmeste stolpe.                                   |                                   |
|                                     |                    | Plassen egner                                    | seg godt til bytte av rorlager                               | på seilbåter.                     |
|                                     |                    | Normalt kan de                                   | et bookes 4 dager av gangen.                                 |                                   |
|                                     |                    | Utvided tid kar                                  | avcales med Henrik Westby,                                   | mobil 905 82 363.                 |
|                                     | Navn:              |                                                  | _                                                            |                                   |
|                                     | Aulesse.           |                                                  | _                                                            |                                   |
|                                     | Poststed           |                                                  |                                                              |                                   |
|                                     | Telefon:           |                                                  |                                                              |                                   |
|                                     | Epost:             |                                                  |                                                              |                                   |
|                                     | Merknader / info   | 0:                                               |                                                              | <i>i</i> ,                        |
|                                     | _                  | [                                                | TILBAKE TIL KALENDER                                         | EKREFT BOOKING                    |

- Meldingen «Utleie reservert. Du må betale for å bekrefte reservasjonen» dukker opp.
- Klikk på knappen «Gå til betaling»

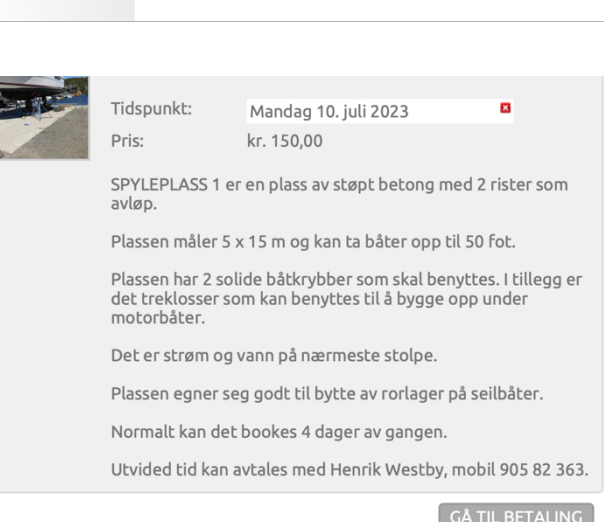

Utleie reservert. Du må betale for å bekrefte reservasjonen.

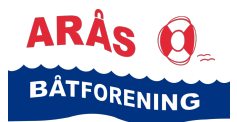

# **Veiledning** Booke/reservere spyleplass i Arås båthavn

- En dialogboks med ordredetaljer dukker opp.
- Se igjennom ordren og klikk på knappen «Betal med vipps»

| Ordro #675479                      |                         |
|------------------------------------|-------------------------|
| Ordre #675478                      |                         |
| Arås Båtforening                   |                         |
| Fakturainfo                        |                         |
| Utleie (Spyleplass 1) - 10.07.2023 | kr. 150,00              |
| Totalt                             | kr 150,00               |
| kr. 150,00                         |                         |
|                                    |                         |
|                                    | Betal med V <b>opps</b> |
|                                    |                         |

- Dialogboksen Vipps Betal dukker opp
- Skriv inn ditt telefon-nummer
- Klikk på knappen «Neste»

| vopps                                       |  |
|---------------------------------------------|--|
| <b>Betal</b><br>145 kr til Arås Båtforening |  |
| +47 Nummeret ditt                           |  |
| Neste<br>Avbryt                             |  |

- Dialogboksen «Åpne Vipps» dukker opp.
- Fullfør betalingen i vipps

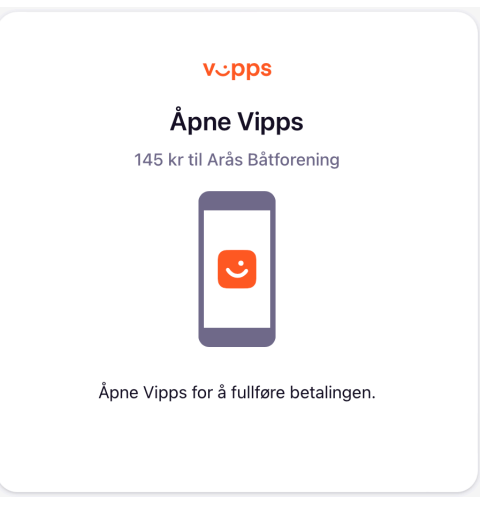

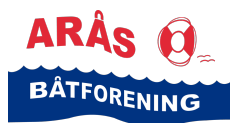

#### Veiledning

Booke/reservere spyleplass i Arås båthavn

• Når betalingen har gått igjennom får du opp en bekreftelse på at faktura er betalt

| Ordre #675478<br>Arås Båtforening  |            |
|------------------------------------|------------|
| Fakturainfo                        |            |
| Utleie (Spyleplass 1) - 10.07.2023 | kr. 150,00 |
| Totalt                             | kr 150,00  |
| Registrerte betalinger             |            |
| Innbetaling 21.06.2023 (vipps)     | kr 150,00  |
| Sum betalinger                     | kr 150,00  |

• Du får også tilsendt en SMS fra Henrik Westby, med bekreftelse på din reservasjon Din reservasjon av spyleplass 1 på Arås brygge er bekreftet. Med vennlig hilsen for styret i Arås båtforening Henrik Westby

 I tillegg får du tilsendt en bekreftelse av bookingen på e-post. Her ligger det et vedlegg med våre vilkår for bruk av spyleplass i Arås båthavn AB Arås Båtforening Bekreftet utleie Til: Trine Fosse

Hei Trine Fosse,

Bekreftelse på utleie: Utleieobjekt: Spyleplass 1 Bestillingsdato: 21.06.2023 Tidspunkt: Mandag 10. juli, 2023 (24t).

Informasjon ligger vedlagt.

-mvh Arås Båtforening

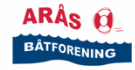

Vilkår for bruk av spyleplass i Arås båthavn

Når du leier spyleplass i Arås båtforening, aksepterer og bekrefter du at:

- Du leier, bruker og står på spyleplassen på eget ansvar
- Du påtar deg fullt ansvar for egen aktivitet ved bruk av spyleplassen
- Du som båteier er ansvarlig for eventuelle skader og/eller ødeleggelser som måtte oppstå ved bruk av spyleplassen
- Større avspylinger skal tas i trillebor og tippes i enden av parkeringen nærmest riksveg 309 (Berganveien).
- Resten av mindre avspylinger spyles ned i ristene
- Spyleplassen skal være renspylt under og etter bruk
- Sliping av bunnstoff skal foregå på en slik måte at båtene på pir 2 og 3 ikke tilgrises. Det skal dekkes til med presenning hvis det blåser.
- Du booker normalt for maksimalt 4 dager av gangen.
- Utvided tid kan avtales med Henrik Westby, mobil 905 82 363.